## HDDVR 更新

1.進入選單->維護

| ● 選単                      |             |                      |                       |        |    |
|---------------------------|-------------|----------------------|-----------------------|--------|----|
| 📮 單分割畫面                   |             |                      | 遊平                    |        |    |
| 📮 多分割畫面                   |             |                      |                       |        |    |
| ●前一畫面                     |             | C S                  | <b>W</b>              |        |    |
| ●後一畫面                     |             |                      |                       |        |    |
| ⇔自動輪巡                     | 回放          | BEH                  | 手動                    | 硬碟     | 錄影 |
| 🗂 開始錄影                    |             | <b>*</b> + <b>*</b>  | $\boldsymbol{\times}$ | CO     |    |
| ■凍結影像                     | 攝影機         | 组织设定                 | a) 16                 | 169 KW |    |
| ⑦ PTZ控制                   |             | C 1 3-6 407 54 -2-   |                       |        |    |
| □ 回放                      | JP BR. Star | 5 ET 166 - 37 182 XE |                       |        |    |
| A <sup>O</sup> 老 約3-55 年1 |             |                      |                       |        |    |

2. 選取<mark>韌體更新->從 USB 隨身碟更新</mark>,將隨身碟插上 DVR 主機自動搜尋檔案更 新即可

|                                                                                                    |                | 条統資訊                                                                                                    |            |                 |
|----------------------------------------------------------------------------------------------------|----------------|----------------------------------------------------------------------------------------------------|------------|-----------------|
| ●系統資訊                                                                                                    | <u>更新</u>      |                                                                                                    |            |                 |
| □条統日誌                                                                                                    | 可新闻等           |                                                                                                    | 從USB隨身體爾新  |                 |
| ⇒匯入/匯出                                                                                                    | X.4/170 AU     |                                                                                                    | 伊電腦更新      |                 |
| <ul> <li>         ·         ·         ·</li></ul>                                                                                                    |                |                                                                                                    |            |                 |
| の預設値                                                                                                    |                |                                                                                                    |            |                 |
| 品硬碟偵測                                                                                                    |                |                                                                                                    |            |                 |
|                                                                                                    |                |                                                                                                    |            |                 |
|                                                                                                    |                |                                                                                                    |            |                 |
|                                                                                                    |                |                                                                                                    |            |                 |
|                                                                                                    |                |                                                                                                    |            |                 |
|                                                                                                    |                |                                                                                                    |            |                 |
|                                                                                                    |                |                                                                                                    |            |                 |
|                                                                                                    |                |                                                                                                    |            |                 |
|                                                                                                    |                |                                                                                                    |            |                 |
|                                                                                                    |                |                                                                                                    |            |                 |
|                                                                                                    |                |                                                                                                    |            |                 |
|                                                                                                    |                |                                                                                                    |            |                 |
|                                                                                                    |                |                                                                                                    |            |                 |
|                                                                                                    |                |                                                                                                    |            | 國問              |
|                                                                                                    |                |                                                                                                    |            |                 |
|                                                                                                    |                |                                                                                                    |            |                 |
|                                                                                                    | 3.48°          | FEAL                                                                                                    |            |                 |
| -                                                                                                    |                | 3.1L                                                                                                    |            |                 |
| <u>MUNIT</u>                                                                                                    |                |                                                                                                    |            |                 |
|                                                                                                    |                |                                                                                                    |            |                 |
| <b>以上和广明时候</b> …                                                                                                    |                | and the second second sec | 後USB時期     | ant and and     |
|                                                                                                    |                |                                                                                                    |            | entroped () ( ) |
|                                                                                                    |                |                                                                                                    |            |                 |
|                                                                                                    |                |                                                                                                    |            |                 |
|                                                                                                    |                |                                                                                                    |            |                 |
|                                                                                                    |                |                                                                                                    |            |                 |
|                                                                                                    |                |                                                                                                    |            |                 |
|                                                                                                    |                |                                                                                                    |            |                 |
| and the second second second second second second second second second second second second second second second                                                                                                    |                |                                                                                                    |            |                 |
| maker in the second second sec | emake_ix_hb-cw | ell-2.0b1c 20                                                                                                    | 0180611.fw |                 |
| de la trace                                                                                                    | Harris and     |                                                                                                    |            |                 |
| 1917                                                                                                    | 5 靴吊器∈ (*.1₩)  |                                                                                                    |            | *               |
| <b>AND NO</b>                                                                                                    |                |                                                                                                    | 6233       |                 |
|                                                                                                    |                |                                                                                                    | CATION F   |                 |
|                                                                                                    |                |                                                                                                    |            |                 |
|                                                                                                    |                |                                                                                                    |            |                 |
|                                                                                                    |                |                                                                                                    |            |                 |

## 1.下載後檔案解壓縮後放至根目錄即可

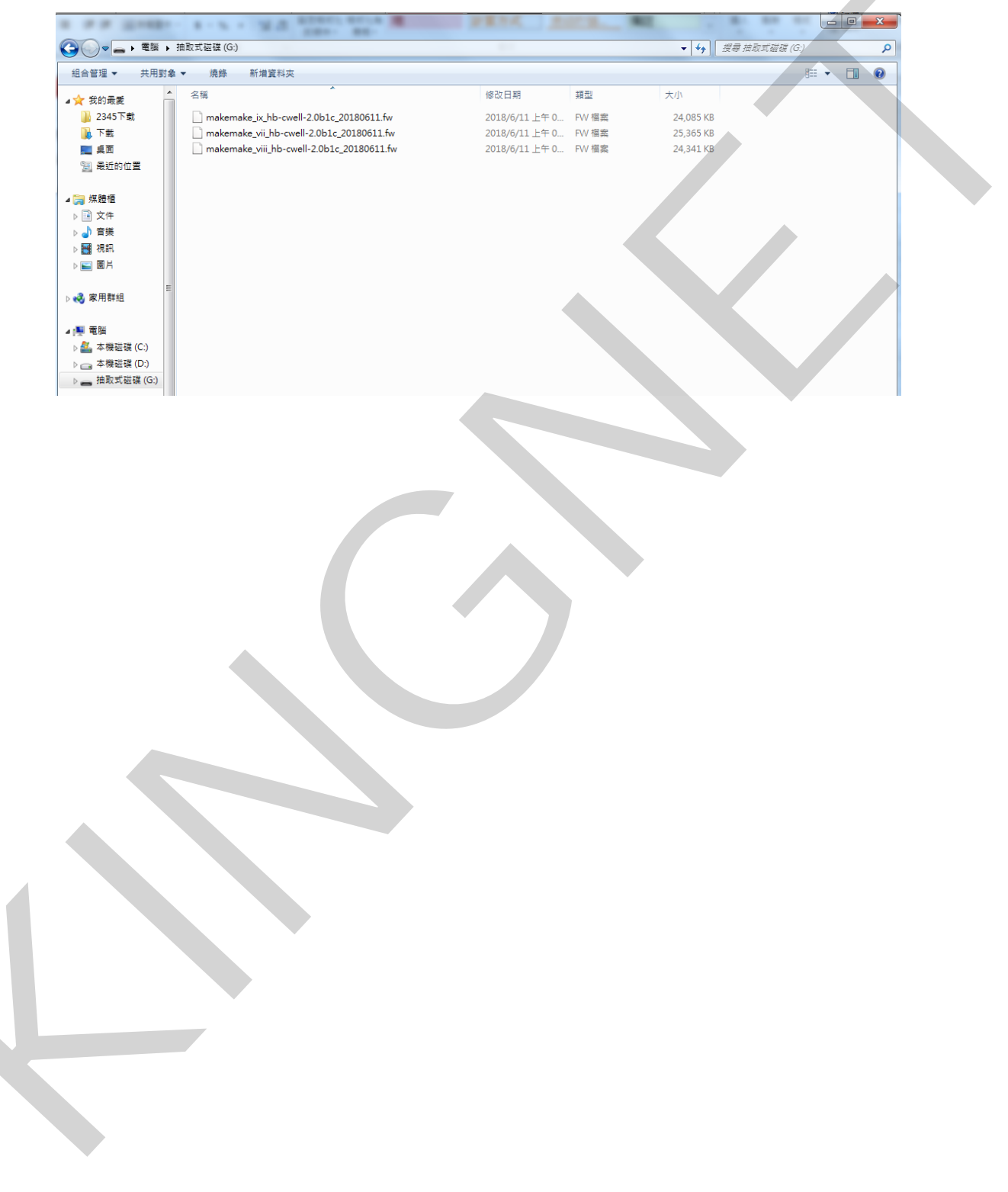